檔 號: 保存年限:

## 國立政治大學 函

機關地址:臺北市文山區指南路二段64號 聯絡人:葉品萱 聯絡電話:02-29393091#63512

#### 受文者:如行文單位

發文日期: 中華民國 114年2月11日

發文字號: 政人字第1140003473號

速别: 普通件

裝

訂

線

密等及解密條件或保密期限:

- 附件: 附件1\_教職員工補助系統操作手冊、附件2\_人事總處113年7月30日書函、附件3\_ 113-2軍公教人員子女教育補助費申請表暨申請須知
- 主旨:本校113學年度第2學期子女教育補助自註冊日起至本 (114)年3月31日(星期一)止受理申請,申請方式詳 如說明,請查照轉知。

說明:

- 一、依教育部114年2月7日臺教人(五)字第1140007622號書
   函辦理。
- 二、國中以下申請方式:
  - (一)為提高行政服務,由人事室列印子女教育補助申請表 (紙本另送),請惠予轉發申請人確認無誤後簽章擲 回人事室,無須繳驗繳費收據。
  - (二)申請表如有舛漏誤謬者,請惠予補(更)正後擲回, 以求資料正確,俾利續辨。
- 三、高中(職)以上申請方式:
  - (一)請申請人至本校教職員工津貼補助系統申請(系統操 作手冊詳附件1),列印申請表後簽章擲送人事室。
  - (二)高中(職)以上應上傳或繳交學雜費繳費單據(需可證明繳費之事實,如蓋有收訖章之繳費通知單),又 信用卡或轉帳繳費者,應併附原繳費通知單。
- 四、如係於本校第一次申請子女教育補助,須繳驗戶口名簿 或戶籍謄本影本以確認親子關係。

#### 第1頁,共2頁

- 五、依教育部103年8月21日臺教人(四)字第1030123606號 書函規定以,查行政院102年10月29日院授人給字第 1020053029號函修正「全國軍公教員工待遇支給要點」 附表九「子女教育補助表」,並同時規定獲有十二年國 民基本教育學費補助者,不得申請子女教育補助之規定 部分,自103學年度第1學期起實施。依前開規定,如子 女已獲有十二年國民基本教育學費補助者,不得申請子 女教育補助;至其他不得申請子女教育補助之規定者, 請參閱申請須知(詳附件3)。
- 六、另依行政院人事行政總處113年7月30日總處給字第 11300186911號書函規定以,配合教育部實施「拉近公私 立學校學雜費差距及其配套措施方案」,有關113學年度 第2學期起,如註冊繳費單上仍有「行政院學雜費減免」 文字,仍請同仁洽請學校更換註冊繳費單,或將是項補 助繳回學校後,始得申請子女教育補助。又大專校院學 生助學措施系統整合平臺將提供申請子女教育補助名單 予各大專校院查閱比對,教育部及各大專校院將使用同 仁個人資料之相關訊息。

正本:本校各單位(電子布告欄)、本校二級行政單位 副本:人事室第三組

# 校長 李蔡彦

檔 號: 保存年限:

## 國立政治大學 函

機關地址:臺北市文山區指南路二段64號 聯 絡 人:葉品萱 聯絡電話:02-29393091#63512

# 受文者:如行文單位

發文日期: 中華民國 113年12月24日

發文字號: 政人字第1130041666號

速别: 普通件

裝

訂

線

密等及解密條件或保密期限:

附件: 教職員工津貼補助系統操作手冊

主旨:本校「教職員工津貼補助系統」自114年1月2日起開放使用,請查照轉知。

說明:

- 一、為落實數位政府概念,並提升行政效能,本校已完成 「教職員工津貼補助系統」建置,提供教職員工自行登 入本校校務資訊系統,申請生活津貼及健康檢查補助並 上傳相關證明資料。
- 二、本校教職員工津貼補助申請,請依下列規定辦理:
  - (一)補助項目:生活津貼(結婚補助、眷屬喪葬補助、生 育補助、子女教育補助)及健康檢查補助。
  - (二)申請方式改採線上申請:(線上申請表自114年1月2日 上線,原紙本申請表不再受理)
    - 申請路徑:iNCCU→校務資訊系統→行政資訊系統
       →一般行政資訊系統→教職員工津貼補助系統。
    - 2、申請程序:申請人至系統選擇補助項目→檢視/填寫 相關欄位資料→上傳附件存檔送出→列印申請表簽 名→送人事室辦理。

三、檢附旨揭津貼補助系統操作手冊一份。

正本:本校各單位(電子布告欄)

副本:人事室第三組

#### 第1頁,共2頁

# 校長 李蔡彦

# 國立政治大學 教職員工津貼補助系統 操作手册

2024年12月1日

| 壹 | • | 路  | 徑                |
|---|---|----|------------------|
| 貳 | ` | 津  | 貼補助申請            |
|   | _ | `  | 補助項目申請 3         |
|   |   | 1. | 結婚補助             |
|   |   | 2. | 生育補助             |
|   |   | 3. | 喪葬補助             |
|   |   | 4. | 子女教育補助           |
|   |   | 5. | 健檢補助             |
|   | 1 | •  | 明細、抽回重新編輯、列印申請表9 |
|   | Ξ | •  | 各項申請表 10         |
|   |   | 1. | 結婚補助             |
|   |   | 2. | 生育補助             |
|   |   | 3. | 喪葬補助             |
|   |   | 4. | 子女教育補助           |
|   |   | 5. | 健檢補助             |
|   | 四 | •  | 送件               |
| 參 | • | 余  | 統訊息回報            |

#### 壹、 路徑

iNCCU →校務資訊系統 → 行政資訊系統 → 一般行政資訊系統 → 教職員工 津貼補助系統

#### 貳、 津貼補助申請

申請項目依使用者有權限項目顯示,若對於顯示項目有疑義,請洽人事室承辨 人(分機 63512)。

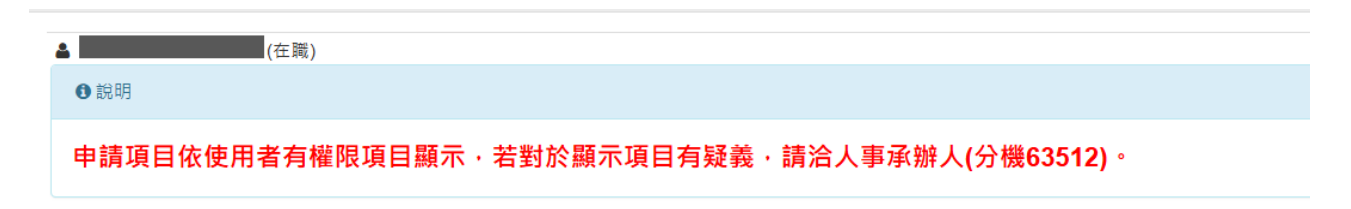

#### 一、補助項目申請

補助項目分為結婚、生育、喪葬、子女教育、健檢五項,依使用者有權限項目顯示。點選 進入申請頁面,點選 可查詢紀錄。

#### 1. 結婚補助

| 申請項目 | 作業說明                                                                                                    |
|------|----------------------------------------------------------------------------------------------------|
| 結婚補助 | <ul> <li>一、承辦人聯絡分機:63512</li> <li>二、補助(給付)標準:2個月薪俸額,並以事實發生日期當月薪俸額計算。</li> <li>三、申請期限:事實發生之日起3個月內。</li> <li>四、申請說明:</li> <li>(一)離婚後再與原配偶結婚者,不得申請結婚補助。</li> <li>(二)結婚雙方同為公教人員,得分別申請補助。</li> <li>五、應檢附文件:結婚證書及申請人戶口名簿(或戶籍謄本)影本1份。</li> </ul> |

| Step1: | 點選 | 我要申請 | 進入 | 申請 | 頁 | 面 |
|--------|----|------|----|----|---|---|
|--------|----|------|----|----|---|---|

| <b>◆</b> 新増                                                                                                    |                                          |                              | 結婚 津贴申請紀錄查詢 回首頁    |
|----------------------------------------------------------------------------------------------------|------------------------------------------|------------------------------|--------------------|
| 暂存 確認送出 *表示必填欄                                                                                                    | <u>۵</u>                                 |                              |                    |
| 申請人                                                                                                    | 林 助教                                     | 經費類別                         | N 政大               |
| 申請日期                                                                                                    | 2024/08/30                               | *發生日期                        |                    |
| 津貼類別                                                                                                    | 結婚                                       |                              |                    |
| *聯繫電話                                                                                                    |                                          | *關係人身分證號                     | 詞選擇 ▼ 岡僚人身分趨號不在列表中 |
| <b>薪(俸)點</b><br>系統自動帶出,以發生日計                                                                                                    |                                          | <b>薪(俸)额</b><br>系統自動帶出,以發生日計 |                    |
| 申請金額<br>2個月薪(俸)額,並以申實發生日期<br>當月薪俸額計算。                                                                                                  |                                          | 所得税額                         |                    |
| <ul> <li>協附文件</li> <li>請任附結婚證明書、申請人戶口名</li> <li>湖戶信席本,不上備則低率保申請</li> <li>夏夏週。</li> <li>【註】標案上傳不得超過2MB,且</li> <li>在時代生活用率,因為</li> </ul> | 附件1<br>選擇優麗 没有選擇備業<br>附件2<br>選擇優麗 没有選擇備業 |                              |                    |

Step2: 依次填寫發生日期、聯繫電話、關係人身分證號<mark>【註1】</mark>、上傳附件 【註2】,並檢視其內容。

| Step3: | 可點選 | 暫存或 | 確認送出 | 。後皆可至 | 結婚 津貼申請紀錄查詢 | 檢視 | 0 |
|--------|-----|-----|------|-------|-------------|----|---|
|--------|-----|-----|------|-------|-------------|----|---|

【註1】倘該名關係人資料未於本校系統建檔,將不在選擇列表中,請自行填寫 關係人身分證號,送件後經由承辦同仁檢視相關證明文件後建檔。

| 請選擇        | ~  | ☑ 關係人身分證號不在列表中 |
|------------|----|----------------|
| 請填寫關係人身分證號 | ←A | 999999999      |
| 0 / 10     |    |                |

【註2】檔案上傳不得超過2MB,且僅提供 pdf 檔案上傳。附件請檢附<u>結婚證明</u> 書、申請人戶口名簿/戶籍謄本,不上傳則紙本併申請表致送。

#### 2. 生育補助

| <ul> <li>三、申請期限:事實發生之日起3個月內。</li> <li>三、申請期限:</li> <li>(一)支給對象及條件:</li> <li>1. 配偶分娩或早產:未婚男性公教人員於非婚生子女出生之日起3個月內辦理認領,並與其生母完成結婚登記者,得請領生育補助。</li> <li>2. 夫妻同為公教人員者,以報領一份為限。</li> <li>(二)配偶為各種社會保險(全民健康保險除外)之被保險人,應優先適用各該社會保險之規定申請生育給付,其請領之金額較本補助基準為低時,得檢附證明文件請領二者間之差</li> <li>(三)配偶於國外生育,如在國內辦妥戶籍登記,得依規定申請生育補助。</li> <li>五、應檢附文件:出生證明書及申請人戶口名簿(或戶籍謄本)影本1份。</li> </ul> |
|----------------------------------------------------------------------------------------------------|
|----------------------------------------------------------------------------------------------------|

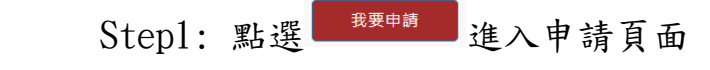

| +新增                                                                                                    |            |                              | 生育 津贴申請紀錄查詢   回首頁    |
|----------------------------------------------------------------------------------------------------|------------|------------------------------|----------------------|
| 暂存 確認送出 *表示必填欄位                                                                                         |            |                              |                      |
| 申請人                                                                                                    | 林 助教       | 經費類別                         | N 政大                 |
| 申請日期                                                                                                    | 2024/08/30 | *發生日期                        |                      |
| 津貼類別                                                                                                    | 生育         |                              |                      |
| *聯繫電話                                                                                                   |            | *關係人身分證號                     | 詩選握 ✔ □ 關係人身分超號不在列表中 |
| <b>薪(俸)點</b><br>系統自動帶出,以發生日計                                                                            |            | <b>薪(俸)額</b><br>系統自動帶出,以發生日計 |                      |
| 中請金額<br>2個月薪(俸)額(雙生以上書, 按比例增<br>給), 並按事實發生當月起, 往前推算6<br>個月新俸額之平均數計算。                                    |            | 所得稅額                         |                      |
| 检附文件<br>铸物的出生證明書、申請人戶口名做/戶<br>動置水。現任另供附產價社會保給請證<br>證明文件,不上價則低生得申請要取過<br>【註】 僱素上傳不得超過2MB,且僅提<br>供肉/備素上傳。 | 附件1<br>    |                              |                      |

Step2: 依次填寫發生日、聯繫電話、關係人身分證號【註1】、上傳附件<mark>【註</mark> 3】, 並檢視其內容。

Step3: 可點選 載 確認送出 。後皆可至 生育津貼申請紀錄查詢 檢視。

【註3】檔案上傳不得超過2MB,且僅提供 pdf 檔案上傳。請檢附<u>出生證明書、</u> <u>申請人戶口名簿/戶籍謄本</u>,男性另併附<u>配偶社會保險請領證明文件</u>,不上傳 則紙本併申請表致送。

# 3. 喪葬補助

| 喪葬補助 | <ul> <li>- 、承銷人聯絡分機:63512</li> <li>-、補助(給付)標準:</li> <li>(一)父母、配偶死亡:5個月薪俸額。</li> <li>(二)子女死亡:3個月薪俸額。</li> <li>(二)以寧寶發生日期當月薪俸額計算。</li> <li>三、申請期限:寧寶發生2日起3個月內。</li> <li>(四、申請說明:</li> <li>(一)父母、配偶以未擔任公職者為限。</li> <li>(二)夫妻或其他親屬同為公教人員者,對同一死亡事實,以報領一份為限。</li> <li>(二)夫妻或其他親屬同為公教人員者,對同一死亡事實,以報領一份為限。</li> <li>(三)子女以未滿20歳、未婚且無職業者為限。但未婚子女年滿20歳有下列情形之一,必須仰賴申請人扶養經查明屬實者,不在此限:</li> <li>1.在校肆業而確無職業。</li> <li>2.無力線生。</li> <li>(四)前點所稱必須仰賴申請人扶養經查明屬實者,係指應繳驗前一年度所得稅申報受扶養親屬證明。至無力謀生係指子女符合下列情形之一者:</li> <li>1.受監護或輔助宣告,尚未敏錫。</li> <li>2.領有身心障礙手冊且不能自謀生活。</li> <li>3.符合全民健康保險法規定之重大傷病且不能自謀生活。</li> <li>(五)申請(外)祖父母無子女或子女未滿20歲或年滿20歲無力謀生,因而必須仰賴申請人扶養經查明屬實者為限,其補助為5個月薪俸額。</li> </ul> |
|------|----------------------------------------------------------------------------------------------------|
|      | 五、應檢附文件:死亡證明書及申請人戶口名簿(或戶籍謄本)影本1份。                                                                                                    |

Stepl: 點選 進入申請頁面

| <b>十</b> 新增                                                                                                    |                                                                                     |                              | 喪葬 津贴申請紀錄查詢 回首頁      |
|----------------------------------------------------------------------------------------------------|-------------------------------------------------------------------------------------|------------------------------|----------------------|
| 暂存 確認送出 *表示必填欄位                                                                                                  |                                                                                     |                              |                      |
| 申請人                                                                                                    | 林助教                                                                                 | 經費類別                         | N 政大                 |
| 申請日期                                                                                                    | 2024/08/30                                                                          | *發生日期                        |                      |
| 津貼類別                                                                                                    | 喪葬                                                                                  | *親屬類別                        | 詩選擇                  |
| *聯繫電話                                                                                                    |                                                                                     | *關係人身分證號                     | 講選播 🗸 🗆 関係人身分超號不在列表中 |
| <b>薪(倖)點</b><br>系統自動帶出,以發生日計                                                                                     |                                                                                     | <b>薪(俸)額</b><br>黍統自動帶出,以發生日計 |                      |
| 申請金額<br>父母、配偶死亡・5個月薪(俸)額;子女<br>死亡・3個月薪(俸)額,以事實發生日期<br>凿月新俸額計算。                                                   |                                                                                     | 所得税額                         |                      |
| 長附文件<br>時他所死亡證明書、申請人戶口之策//戶<br>留語本,不上傳則成本作申請表說还。<br>其他非見說明。     【註】 信素上傳不得超過2MB,且僅提<br>件pdf檔案上傳,檔案超過3質可自行合<br>併。 | 附件1<br><b>選擇爆集</b> 没有選擇傷案<br>附件2<br><b>選擇電業</b> 没有選擇傷案<br>防件3<br><b>選擇爆業</b> 沒有選擇傷案 |                              |                      |

Step2: 依次填寫發生日、親屬類別(父母/配偶/子女)、聯繫電話、關係人身分證號【註1】、上傳附件【註4】,並檢視其內容。

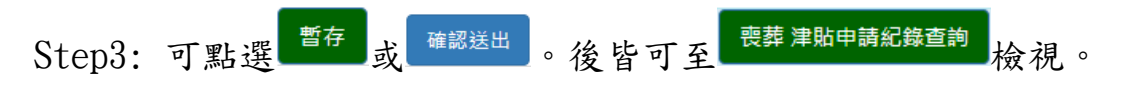

【註4】檔案上傳不得超過2MB,且僅提供 pdf 檔案上傳。檔案超過3個可自行 合併。另請檢附<u>死亡證明書、申請人戶口名簿/戶籍謄本</u>,不上傳則紙本併申請 表致送。其他說明詳見下圖,可自行下載切結書。

(一)申請(養父母)、繼父母喪葬補助費,請檢附切結書。
 (二)申請(外)祖父母喪葬補助,以(外)祖父母無子女或子女未滿二十歲或年滿二十歲無力謀生,因而必須仰賴申請人扶養經查明屬實者為限,請檢附證明文件(按:前一年度所得稅申報受扶養親屬證明等。)
 (三)其他情形請洽承辦人(分機63512)。

4. 子女教育補助(國中以下,由人事室統一列印補助申請表,轉發申請人確認)

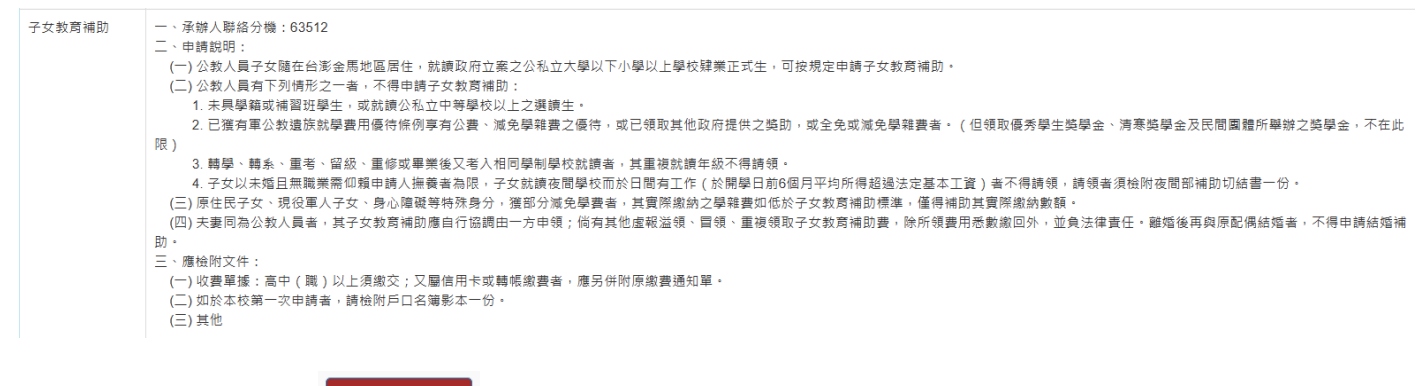

Stepl: 點選 進入申請頁面

| ★新墳                                                                                                    |                                                                                                    |                                       | 申請紀錄查詢 回首頁     |
|----------------------------------------------------------------------------------------------------|----------------------------------------------------------------------------------------------------|---------------------------------------|----------------|
| 哲存 確認送出 *表示必填欄位                                                                                                    |                                                                                                    |                                       |                |
| 申請人                                                                                                    |                                                                                                    | 經費類別                                  | N 政大           |
| 申請日期                                                                                                    | 2024/08/30                                                                                                    | 津贴類別                                  | 子女教育補助         |
| *聯繫電話                                                                                                    |                                                                                                    | *眷屬身分證字號                              | □ 普圖身分繼字號不在列表中 |
| *申請學年期                                                                                                    | 113是年 🗸 第一學期 🗸                                                                                                    |                                       |                |
| *學制                                                                                                    | 減選擇 ・                                                                                                    | *學校名稱                                 |                |
| *救育程度                                                                                                    | 頭礁湾・                                                                                                    | *年級<br>若您的修業年級超過列表,請還最高年級並在<br>備註欄位說明 | 田雄浩            |
| 申請金額<br>永統自動带出,以學制及教育程度計,詳見<br>說明,                                                                                                    |                                                                                                    | 所得稅額                                  |                |
| 给附文件<br>1.加付收载用据发表,是已经附原量数量。<br>用卡发制编数表表,是已经附原量数量等。<br>2.包括本权用一次申請者。請給的户名编影本一行。<br>3.其它:子女女描述我想把解培的户名编影本一行。<br>3.其它:子女女描述我想把解培们的通道。<br>以上说句:不上重制版本学中最表现的。<br>【注】 偶素上语不得起提之的。且僅提供的何<br>儒素上述。《最差起说在可信户合作。 | 13件1<br>(重理確定) 25年6年9日後<br>13件2<br>電理確定) 25年8年9日<br>新作3<br>(重理確定) 25年8年9日<br>第一日<br>15年9日<br>15年91<br>15年91<br>15年91<br>15年91<br>15年91<br>15年91<br>15年91<br>15年91<br>15年91<br>15年91<br>15年91<br>15年91<br>15年91<br>15年91 | 编註                                    |                |

Step2: 依次填寫聯繫電話、眷屬身分證字號【註1】、申請學年期、學制、學 校名稱、教育程度、年級【註5】、上傳附件【註6】、備註,並檢視其內容。

申請紀錄查詢 暫存 確認送出 。後皆可至 Step3: 可點選 檢視。

【註5】 若您的修業年級超過列表,請選最高年級並在備註欄位說明。

【註6】檔案上傳不得超過2MB,且僅提供 pdf 檔案上傳。檔案超過3個可自行 合併。檢附<u>收費單據/信用卡或轉帳證明</u>,又屬信用卡或轉帳繳費者,應另並附 <u>原繳費通知單</u>。如於本校第一次申請者,請檢附<u>戶名簿影本</u>一份。其他,子女就 讀夜間部請檢附切結畫。以上資料不上傳則紙本併申請表致送。

5. 健檢補助

| 健檢補助                                                | <ul> <li>一、承辦人聯絡分機:63509</li> <li>二、補助(給付)標準:本校40歳以上之編制內專任教職員工(含技工、駕駛),每2年得申請健康檢查補助費最高新台幣4,500元整。健康檢查當日得請公假1天。(40歳以上人員,指前一年度12月31日止滿400 三、申請期限:事實發生之日起至當年度12月31日止。</li> <li>四、申請親明:</li> <li>(一)本校校長、副校長健檢補助費上限16,000元(每年1次),</li> <li>(二)40歳以上編制內專任教職員工(含技工、駕駛)、約用講理師、心理師、社工人員、職安管理人員健檢補助費上限4,500元(每2年1次),</li> <li>五、應檢附文件:健檢補助申請表及健檢收據正本或影本1份。</li> </ul> |                |        |                                   |             |  |  |
|-----------------------------------------------------|----------------------------------------------------------------------------------------------------|----------------|--------|-----------------------------------|-------------|--|--|
| St                                                  | epl:                                                                                                    | 點選             | 進入申請頁面 |                                   |             |  |  |
| <b>+</b> 新增                                         |                                                                                                    |                |        |                                   | 申請紀錄查詢  回首頁 |  |  |
| 暫存 確認送出                                             |                                                                                                    |                |        |                                   |             |  |  |
| 申請人                                                 |                                                                                                    | *              | 助教     | 經費類別                              | N 政大        |  |  |
| 出生年月日                                               |                                                                                                    | 1969/11/24     |        | 前次健檢申請補助年度                        | 100         |  |  |
| 申請日期                                                |                                                                                                    | 2024/08/30     |        | 發生日期                              |             |  |  |
| 津貼類別                                                |                                                                                                    | 健檢             |        | 申請對象類別                            | 請選擇 く       |  |  |
| 聯繫電話                                                |                                                                                                    |                |        | 醫療機構名稱<br>若醫療機構未於選單列表,可於備<br>註覺填寫 |             |  |  |
| <b>公假登記</b><br>系統自動帶出,以發                            | 生日計                                                                                                    |                |        | 申請金額<br>系統自動帶出,以申請對象類別<br>計。詳見說明。 |             |  |  |
| <b>檢附文件</b><br>檢附健檢收據,需簽:<br><mark>則紙本併申請表致送</mark> | 名(章) ; <mark>不上傅</mark><br>。                                                                                                    | 附件 選擇檔案 沒有選擇檔案 |        | 備註                                |             |  |  |
| 【註】檔案上傳不得<br>僅提供pdf檔案上傳・                            | 超過2MB,且                                                                                                    |                |        |                                   |             |  |  |

Step2: 依次填寫發生日期、申請對象類別<mark>【註7】</mark>、聯繫電話、醫療機構名稱 【註8】、申請金額<mark>【註9】</mark>、上傳附件<mark>【註10】</mark>、備註,並檢視其內容。

Step3: 可點選 <sup>暫存</sup>或 <sup>確認送出</sup>。後皆可至 <sup>申請紀錄查詢</sup>檢視。

【註7】申請對象類別可選擇校長及副校長、40歲以上法定編制內公務人員、教 育人員、主警隊隊友及工友(含技工、駕駛)、約用護理師、心理師、社工人員、 職業安全管理人員。

| 申請對象類別                                   | i 調響 ・                                                                           |
|------------------------------------------|----------------------------------------------------------------------------------|
| <b>醫療機構名稱</b><br>若醫療機構未於選單列表,可於備<br>註欄填寫 | 請選擇<br>校長及副校長<br>40歲以上法定編制內公務人員、教育人員、駐警隊隊員及工友(含技工、駕駛)<br>約用護理師、心理師、社工人員、職業安全管理人員 |

【註8】醫療機構名稱可於列表選擇,或以關鍵字帶出醫療機構

| <b>醫療機構名稱</b><br>若醫療機構未於選單列表,可於備<br>註欄填寫 | 請選擇<br>以關鍵字帶出醫療機構<br>萬 | • |
|------------------------------------------|------------------------|---|
| 申請金額                                     | 臺北市立萬芳醫院 - 委託臺北醫學大學辦理  |   |

鍵入「萬」則帶出與萬相關之醫院,可選擇之。若醫療機構未於選單列表,可於<u>備註</u> 欄填寫。

| <b>醫療機構名稱</b>           | 臺北市立萬芳醫院 - 委託臺北醫學大學辦理 | ~ |
|-------------------------|-----------------------|---|
| 右醫燈機構木於選単列衣,可於備<br>註調描寫 | 以關鍵字帶出醫療機構            |   |
| <b>正</b> ''風張為          | 臺北市立萬芳醫院 - 委託臺北醫學大學辦理 |   |

#### 【註9】申請金額說明

- (一)本校校長、副校長健檢補助費上限16,000元(每年1次)。
- (二)40歲以上編制內專任教職員工(含技工、駕駛)、約用護理師、心理師、 社工人員、職安管理人員健檢補助費上限4,500元(每2年1次)。
- (三)如實際支付健檢金額未超過4500元,請於申請金額欄位輸入實際支付健檢 金額。

【註10】檔案上傳不得超過2MB,且僅提供pdf 檔案上傳。檢附<u>健檢收據</u>,需<u>簽</u> <u>名(章)</u>;以上資料不上傳則紙本併申請表致送。

#### 二、明細、抽回重新編輯、列印申請表

依補助項目分為結婚、生育、喪葬、子女教育、健檢五項,送出申請後皆可於

申請紀錄查詢檢視。

| ा≣ 列表 |    |            |            |      |    |       |      |            |     |      |    |    | 我要申請回首頁              |
|-------|----|------------|------------|------|----|-------|------|------------|-----|------|----|----|----------------------|
| 學年 ♦  | 學期 | 申請日期       | 發生日期       | 津貼類別 | 親屬 | 申請金額  | 所得稅額 | 眷屬姓名       | 清冊號 | 入帳日期 | 備註 | 狀態 | 動作                   |
| 113   | 1  | 2024/09/09 | 2024/09/01 | 結婚補助 |    | 99140 | 4957 | A999999999 |     |      |    | 確認 | ☑ 抽回重新編輯 Q 明細 ▲列印申請表 |

1.明細 可檢視內容。

2. 抽回重新编辑 人事尚未造册作業前,皆可抽回重新編輯再送出。

3. 列印申請表 檢附(或上傳)相關文件併申請表致送人事室。另外,子女教育補助 可選擇多子女 
勾選合併列印申請表 列印,亦可單一申請表列印。

| ▲<br>Ⅲ 3 | 表        |    |            |    |      |      |    |      |      |             |     |      |    |    | 勾選合併列印申請表    | 我要申請           | 回首頁 |
|----------|----------|----|------------|----|------|------|----|------|------|-------------|-----|------|----|----|--------------|----------------|-----|
| 勾選       | 學年 🔷     | 學期 | 申請日期       | 班別 | 教育程度 | 學校名稱 | 年級 | 申請金額 | 所得稅額 | 眷屬姓名        | 清冊號 | 入帳日期 | 備註 | 狀態 | 動作           |                |     |
|          | 113      | 1  | 2024/09/09 | 公立 | 國小   | 政大實小 | 1  | 500  | 0    | A9999999999 |     |      |    | 確認 | ☞抽回重新編輯 Q 明細 | <b>上</b> 列印申請表 |     |
|          | 113      | 1  | 2024/09/09 | 公立 | 國小   | 政大實小 | 3  | 500  | 0    | A888888888  |     |      |    | 確認 | ☞抽回重新編輯 Q 明細 | ▲列印申請表         |     |
| 上午       | 09:58:31 |    |            |    |      |      |    |      |      |             |     |      |    |    |              |                |     |

三、各項申請表

1. 結婚補助

|                                                                                                   | 國立政治                                          | 大學公教                          | 人員結婚補                                  | <b>削助申請</b>              | ŧ          |
|---------------------------------------------------------------------------------------------------|-----------------------------------------------|-------------------------------|----------------------------------------|--------------------------|------------|
| 單位                                                                                                |                                               | 職稱                            |                                        | 聯絡電話                     |            |
| 員工代號                                                                                              |                                               | 姓名                            |                                        | 發生日期                     | 2024/09/01 |
| 薪(俸)點                                                                                             | 0670                                          |                               | 薪(俸)額                                  | 49570                    |            |
| 檢附證明                                                                                              | 1 結婚證明<br>2 戶口名簿。                             | 書<br>或戶籍謄本                    |                                        |                          |            |
| 申請補助金額                                                                                            | 新台幣                                           | 99140                         | 元整                                     |                          |            |
| 核准補助金額                                                                                            | 新台幣                                           | 元整                            | 審核人員簽章:                                |                          |            |
| <ul> <li>附註:</li> <li>一、以在職員</li> <li>二、補助2個</li> <li>公教人</li> <li>請補助</li> <li>三、補助金額</li> </ul> | 期間所發生之事<br>1月薪俸額,以<br>員,得非別申請<br>。<br>額撥存申請人垂 | 事實,並於事 事實發生當月 書結婚補助。   時結(銀行) | 實發生後3個月<br>1之薪俸額為標<br>離婚後再與原酉<br>薪津帳戶。 | 內申請。<br>準。結婚雙;<br>记偶結婚者, | 方同為<br>不得申 |
| 本申請倘有:<br>繳回外,並                                                                                   | 違事實或有其他<br>負法律責任。                             | 也虛報、溢領                        | 、冒領、重複句                                | 頁取補助,除                   | 所領費用悉數     |
| 申請人:                                                                                              |                                               |                               | (簽章)                                   | )                        |            |
| 中華民國                                                                                              | 年                                             | 月                             | Ħ                                      |                          |            |

|                                                                                                    | 國立政治;                                                               | 大學公教                                                                                                    | 人員生育補                                                                                      | 谢助申請                                    | <b>長</b>                       |
|----------------------------------------------------------------------------------------------------|---------------------------------------------------------------------|----------------------------------------------------------------------------------------------------|--------------------------------------------------------------------------------------------|-----------------------------------------|--------------------------------|
| 單位                                                                                                    |                                                                     | 職稱                                                                                                    |                                                                                            | 聯络電話                                    |                                |
| 員工代號                                                                                                    |                                                                     | 姓名                                                                                                    |                                                                                            | 發生日期                                    | 2024/09/01                     |
| 薪(俸)點                                                                                                    | 0670                                                                |                                                                                                    | 薪(俸)額                                                                                      | 49570                                   |                                |
| 檢附證明                                                                                                    | <ol> <li>1.□ 出生證明<br/>2.□ 戶口名簿:</li> </ol>                          | 8<br>戊户籍謄本                                                                                                    |                                                                                            |                                         |                                |
| 申請補助金額                                                                                                    | 新台幣 99                                                              | 140                                                                                                    | 元整                                                                                         |                                         |                                |
| 核准辅助金额                                                                                                    | 新台幣                                                                 | 元整                                                                                                    | 審核人員簽章:                                                                                    |                                         |                                |
| 附一二<br>: 以補數)<br>: 山補數)<br>: 山補數)<br>: 山補數)<br>: 山補數)<br>: 山補數)<br>: 山補數)<br>: 山補<br>: 山補<br>: 山補<br>: 山補<br>: 山補<br>: 山補<br>: 山補<br>: 山補<br>: 山補<br>: 山<br>: 山補<br>: 山<br>: 山<br>: 山<br>: 山<br>: 山<br>: 山<br>: 山<br>: 山 | 期間薪俸。對分辨,依一司為該基於 額目薪俸條,以間薪俸條,一個一個一個一個一個一個一個一個一個一個一個一個一個一個一個一個一個一個一個 | 事實發生當月<br>事實發生當月<br>婚月 杜公教<br>完成繳 已全計<br>一一<br>一一<br>一一<br>一一<br>一一<br>一一<br>一一<br>一一<br>一一<br>一一<br>一一<br>一一<br>一一 | 實發生後3個月<br>一起,往前推算<br>人員於非婚生子<br>者,得請領工百八子<br>份險除,請領工百八子<br>份險外,請領工百八子<br>為除,其請領人<br>新津帳戶。 | 内申請。<br>6個月薪俸額<br>F女出生。<br>所日<br>F<br>大 | 之平均<br>起三個<br>滿一百<br>優規<br>萬補助 |
| 上項申請之;<br>事實或有其(<br>法律責任。                                                                                                    | 補助請由本人申<br>他虛報、溢領、                                                  | 請,並無其<br>冒領、重複                                                                                                    | 他親屬就同一事<br>領取補助,除A                                                                         | ▶實重覆申請<br>所領費用悉數                        | 補助;倘有違<br>繳回外,並負               |
| 申請人:                                                                                                    |                                                                     |                                                                                                    | (簽章)                                                                                       | 1                                       |                                |
| 中華民國                                                                                                    | 年                                                                   | 月                                                                                                    | E                                                                                          |                                         |                                |

|                                                                                                    | 國立政治                       | 大學公教                                                                                                    | 人員喪葬補                                                     | 前助申請                                        | 丧                 |
|----------------------------------------------------------------------------------------------------|----------------------------|----------------------------------------------------------------------------------------------------|-----------------------------------------------------------|---------------------------------------------|-------------------|
| 單位                                                                                                    |                            | 職稱                                                                                                    |                                                           | 聯絡電話                                        |                   |
| 員工代號                                                                                                    |                            | 姓名                                                                                                    |                                                           | 發生日期                                        | 2024/09/01        |
| 薪(俸)點                                                                                                    | 0670                       |                                                                                                    | 薪(俸)額                                                     | 49570                                       |                   |
| 檢附證明                                                                                                    | 1 死亡證明<br>2 戶口名簿。          | 書<br>或戶籍謄本                                                                                                    |                                                           |                                             |                   |
| 申請補助金額                                                                                                    | 新台幣 24                     | 7850                                                                                                    | 元整                                                        |                                             |                   |
| 核准補助金額                                                                                                    | 新台幣                        | 元整                                                                                                    | 審核人員簽章:                                                   |                                             |                   |
| <ul> <li>附註:</li> <li>以在職、</li> <li>、 (1)</li> <li>(1)</li> <li>(1)<!--</td--><td>期間所發生之事</td><td><ul> <li>         ・ 並於事          ・ 並於事      </li> <li>         ・ 動5個月薪係         </li> <li>         ・ 観為標準。         </li> <li>         ・ 観3高標準。         </li> <li>         ・ 縦(1)(3)(3)(4)(4)(4)(4)(4)(4)(4)(4)(4)(4)(4)(4)(4)</li></ul></td><td>實發生後3個月<br/>續;子女死亡<br/>夫妻或其他親<br/>好(養父母)<br/>補助費,請檢M<br/>薪津帳戶。</td><td>內申請。<br/>,補助3個月<br/>屬同為公教人<br/>、繼父母擇一<br/>时切結書。</td><td>薪俸額<br/>員者,<br/>報領喪</td></li></ul> | 期間所發生之事                    | <ul> <li>         ・ 並於事          ・ 並於事      </li> <li>         ・ 動5個月薪係         </li> <li>         ・ 観為標準。         </li> <li>         ・ 観3高標準。         </li> <li>         ・ 縦(1)(3)(3)(4)(4)(4)(4)(4)(4)(4)(4)(4)(4)(4)(4)(4)</li></ul> | 實發生後3個月<br>續;子女死亡<br>夫妻或其他親<br>好(養父母)<br>補助費,請檢M<br>薪津帳戶。 | 內申請。<br>,補助3個月<br>屬同為公教人<br>、繼父母擇一<br>时切結書。 | 薪俸額<br>員者,<br>報領喪 |
| 上項申請之;<br>倘有違事實;<br>外,並負法;                                                                                                    | 補助僅由本人申<br>或有其他虛報、<br>律責任。 | 請,並無其<br>溢領、冒領                                                                                                    | 他親屬就同一事<br>、重複領取補助                                        | 事實重覆申請<br>功,除所領費                            | 補助;<br>用悉數繳回      |
| 申請人:                                                                                                    |                            |                                                                                                    | (簽章)                                                      | )                                           |                   |
| 中華民國                                                                                                    | 年                          | 月                                                                                                    | B                                                         |                                             |                   |

4. 子女教育補助

子女姓名系統自動帶出。但若為首次申請系統尚未建檔,請自行填寫眷屬姓名。

|                                                | 山政治大                                                                          | 、學公教                                                             | 人員                                                       | 子女教                                                                                          | 育補助申                                                                                                    | 請表                                                                                                    |
|------------------------------------------------|-------------------------------------------------------------------------------|------------------------------------------------------------------|----------------------------------------------------------|----------------------------------------------------------------------------------------------|----------------------------------------------------------------------------------------------------|----------------------------------------------------------------------------------------------------|
| 單位                                             |                                                                               | 職稱                                                               |                                                          |                                                                                              | 聯繫電話                                                                                                    |                                                                                                    |
| 員工代號                                           |                                                                               | 姓名                                                               |                                                          |                                                                                              | 申請日期                                                                                                    | 2024/09/09                                                                                                |
| 子女姓名                                           | 就讀學校                                                                          | 公、私立                                                             | 年約                                                       | 设                                                                                            | 日、夜間                                                                                                    | 申請補助金額                                                                                                    |
| (請填 <u>當</u> 泰風姓名)<br>王00                      | 政大實小                                                                          | 公立                                                               | 1                                                        |                                                                                              | 日間                                                                                                    | 500                                                                                                    |
| (請填寫 <u>泰</u> 屬姓名)<br><b>王XX</b>               | 政大實小                                                                          | 公立                                                               | 3                                                        |                                                                                              | 日間                                                                                                    | 500                                                                                                    |
| 核准金額                                           | 新台幣                                                                           | 元整                                                               | 審                                                        | 核人員簽章                                                                                        | ::                                                                                                    |                                                                                                    |
| 學 制                                            | 大學暨獨立學院                                                                       | 五專後二年或                                                           | (二專                                                      | 五專前三年                                                                                        | 高中                                                                                                    | 高職                                                                                                    |
| 医分公                                            | 立 私立 夜間                                                                       | 公立 私立                                                            | 夜間                                                       | 公立 私立                                                                                        | 公立 私立                                                                                                    | 公立 私立 實用                                                                                                  |
| 補助金額 13.                                       | 600 35,800 14,30                                                              | 0 10,000 28,000                                                  | 14, 300                                                  | 7,700 20,800                                                                                 | 3,800 13,500                                                                                                  | 3, 200 18, 900 1, 500                                                                                     |
| 二三四 五六<br>、、、、、、、、、、、、、、、、、、、、、、、、、、、、、、、、、、、、 | · 教育以後、<br>「<br>、<br>、<br>、<br>、<br>、<br>、<br>、<br>、<br>、<br>、<br>、<br>、<br>、 | 其500單併檢子女或用免此、 賴遇 人妻<br>有十五十二十二十二十二十二十二十二十二十二十二十二十二十二十二十二十二十二十二十 | 加入,资品交为公司资 垦 無本 延萑,顾事如通簿註:立享。 紫 養工 等得相自室條知影册 中有( 後 者資 勞補 | 了充效是长年 穿空目 C 為) 朱力調列收 份, 校、取 入 。在 分實明可能 。於 以減優 相 子得 分實一補影 註 上免秀 同 女請 獲繳<br>方助本 册 之學學 學 就等 部納 | 甲申應 日 選雜生 制 讀員, 就額。, 請人 一 選雜生 制 讀員, 就領 學 校 間領者 一 自 。 優金 就 續 學 校 間領者 學費, 就 一 一 一 一 一 一 一 一 一 一 一 一 一 一 一 一 一 一 | 申請人確認。<br>親自簽章」,又屬<br>內提出申請,有下<br>或已領取其他政府<br>5寒獎學金及民間團<br>4,其重複就讀年級<br>6於日間有工作(開<br>檢附夜間部補助切<br>5,其實際繳納之 |
| 本申請倘有並法律責任。                                    | 《事賞或有其他》                                                                      | <b>を救、</b> 溢領、盲                                                  | (現、国                                                     | 更獲領取補助                                                                                       | ,除所領實用                                                                                                    | 悲數繳回外, 亚貝                                                                                                 |
| 申請人:                                           |                                                                               |                                                                  | (                                                        | §章)                                                                                          |                                                                                                    |                                                                                                    |
| 中華民國                                           | 年                                                                             | 月日                                                               | 1                                                        |                                                                                              |                                                                                                    |                                                                                                    |

| 國立                                                                             | 國立政治大學教職員工健康檢查費用補助申請表                                                                                                    |                                                                                                    |                                                                                                    |                                                                                   |                                                                                                    |  |
|--------------------------------------------------------------------------------|----------------------------------------------------------------------------------------------------|----------------------------------------------------------------------------------------------------|----------------------------------------------------------------------------------------------------|-----------------------------------------------------------------------------------|----------------------------------------------------------------------------------------------------|--|
| 單位                                                                             |                                                                                                    | 職稱                                                                                                    |                                                                                                    | 聯繫電話                                                                              |                                                                                                    |  |
| 員工代號                                                                           |                                                                                                    | 姓名                                                                                                    |                                                                                                    | 出生年月日                                                                             |                                                                                                    |  |
| 受檢日期                                                                           | 2024/09/01                                                                                                    | 前次健檢<br>申請補助年度                                                                                                    | 110                                                                                                    | 公假登記                                                                              | 否                                                                                                    |  |
| 檢附證件                                                                           | 附證件 臺北市立萬芳醫院-委託臺北醫學大學辦理 健檢收據                                                                                                    |                                                                                                    |                                                                                                    |                                                                                   |                                                                                                    |  |
| 申請金額                                                                           | 新台幣 450                                                                                                    | 0 元整                                                                                                    |                                                                                                    |                                                                                   |                                                                                                    |  |
| 核准金額                                                                           | 新台幣                                                                                                    | 元整                                                                                                    | 審核人員簽章                                                                                                    | :                                                                                 |                                                                                                    |  |
| 附一、<br>柱<br>校<br>40<br>10<br>10<br>10<br>10<br>10<br>10<br>10<br>10<br>10<br>1 | 裁費,1日康査費,1日<br>場高新一,<br>全<br>11日康査費,11日<br>康<br>11日<br>康<br>11日<br>康<br>査<br>11日<br>康<br>査<br>11日<br>康<br>査<br>費<br>11日<br>康<br>査<br>費<br>11日<br>康<br>査<br>費<br>11日<br>康<br>査<br>費<br>11日<br>康<br>査<br>費<br>11日<br>康<br>査<br>費<br>11日<br>康<br>査<br>費<br>(/www.cspto)<br>う<br>有<br>動<br>期<br>由<br>出<br>日<br>ま<br>た<br>査<br>豊<br>成<br>之<br>用<br>二<br>()<br>本<br>音<br>勝<br>査<br>豊<br>成<br>之<br>用<br>二<br>()<br>本<br>音<br>勝<br>査<br>豊<br>成<br>之<br>用<br>三<br>()<br>本<br>音<br>勝<br>売<br>二<br>一<br>、<br>本<br>音<br>思<br>絵<br>之<br>男<br>二<br>一<br>、<br>本<br>二<br>一<br>、<br>本<br>音<br>思<br>絵<br>之<br>男<br>二<br>一<br>、<br>本<br>音<br>勝<br>売<br>二<br>一<br>、<br>本<br>音<br>勝<br>売<br>二<br>一<br>、<br>本<br>音<br>勝<br>売<br>二<br>一<br>、<br>本<br>査<br>豊<br>歳<br>之<br>男<br>に<br>、<br>に<br>、<br>、<br>、<br>、<br>、<br>、<br>、<br>、<br>、<br>、<br>、<br>、<br>、 | 4500元整。<br>4500元整。<br>4500元整。<br>第4500元整。<br>第4500元章<br>第4500元章<br>第450020<br>第450020<br>第450000<br>第45000000<br>第450000000000 | 含技工、駕駛)<br>健康檢查當日谷<br>之康檢查者)<br>整衛,或維<br>新<br>一般療<br>一般療<br>機構理公<br>醫療<br>機構<br>王<br>子<br>一<br>般<br>大<br>申<br>請<br>人<br>薪<br>資<br>帖 | ,每2年得日<br>募請公假1天<br>格之醫院或考<br>形認上<br>部部上<br>部部上<br>可至保<br>務人員一般自<br>為在評鑑(認<br>長戶。 | 申請健康<br>。(40歲<br>登學一購<br>一機<br>一機<br>一機<br>一<br>機<br>一<br>機<br>一<br>機<br>一<br>代<br>一<br>機<br>二<br>機<br>書<br>(<br>40<br>慶<br>一<br>8<br>般<br>二<br>人<br>構<br>の<br>の<br>と<br>四<br>勝<br>一<br>一<br>代<br>の<br>の<br>の<br>の<br>の<br>の<br>の<br>の<br>の<br>の<br>の<br>の<br>の<br>の<br>の<br>の<br>の |  |
| 本申請倘有;<br>繳回外,並                                                                | 違事實或有其他<br>負法律責任。                                                                                                    | 也虛報、溢領                                                                                                    | 、冒領、重複句                                                                                                    | 頁取補助,除                                                                            | 所領費用悉數                                                                                                    |  |
| 申請人:                                                                           |                                                                                                    |                                                                                                    | (簽章)                                                                                                    |                                                                                   |                                                                                                    |  |
| 中華民國                                                                           | 年                                                                                                    | 月                                                                                                    | B                                                                                                    |                                                                                   |                                                                                                    |  |

四、送件

**參、**系統錯誤訊息回報

| 業務事宜 | 人事室  | 結婚、生育、喪葬、子女教育補助 | 分機:63512 |
|------|------|-----------------|----------|
|      |      | 健檢補助            | 分機:63509 |
| 技術事宜 | 電算中心 |                 | 分機:63249 |

- 15 -

檔 號: 保存年限:

# 行政院人事行政總處 書函

地址:臺北市濟南路一段2-2號10樓 傳真:(02)23979750 承辦人:江心怡 電話:(02)23979298#653 E-Mail:hsin@dgpa.gov.tw

#### 受文者:教育部

發文日期:中華民國113年7月30日 發文字號:總處給字第11300186911號 速別:普通件 密等及解密條件或保密期限: 附件:如說明三 (113E005235\_1\_30092115332.pdf、113E005235\_2\_30092115332.pdf)

主旨:為配合教育部實施「拉近公私立學校學雜費差距及其配套 措施方案」(以下簡稱拉近方案),有關113學年度第1學期 受理同仁申請子女教育補助事宜,請查照轉知所屬配合辦 理。

說明:

裝

訂

一、查「全國軍公教員工待遇支給要點」附表九「子女教育補助表」說明第五點規定略以,公教人員子女如具全免或減免學雜費或已領取其他政府提供之獎(補)助情形,不得申請子女教育補助。復查教育部112年7月14日臺教高(四)字第1120068368號函略以,拉近方案定額減免私立大專學生學雜費差額新臺幣(以下同)3.5萬元/學年、高中全面免學費等措施,基於政府學雜費補助不重複請領原則,學生若同時具有各類就學費用減免辦法或其他部會助學補助等方案之資格,得依當事人意願自行擇一擇優辦理學雜費補助。

二、依教育部113年3月21日召開之「研商大專校院學生助學措

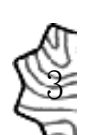

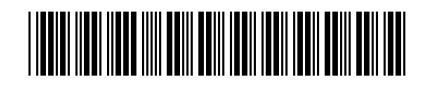

1130077700 收文日期:113/07/30

施系統整合平臺(以下簡稱助學系統)相關作業會議」決議 略以,112學年度第2學期各校於註冊繳費單先行扣減1.75 萬元並加註「行政院學雜費減免」文字,惟部分學生或家 長具有請領部會同性質之助學金資格,基於政府同性質補 助不得重複請領原則,爰學生或家長需向學校申請換發全 額註冊繳費單。為避免造成民眾困擾,自113學年度第1學 期起,由助學系統提供學校前一學期部會同性質助學金之 舊生發放名單,供學校徵詢學生新學期之請領意願,據以 製發註冊繳費單。茲配合教育部上開決議,自113學年度第 1學期起,請各機關(構)學校受理同仁申請子女教育補助之 配合事項如下:

- (一)請協助提醒同仁拉近方案補助與子女教育補助不重複請 領原則,如註冊繳費單上仍有「行政院學雜費減免」文 字,仍請同仁洽請學校更換註冊繳費單,或將是項補助 繳回學校後,始得申請子女教育補助。
- (二)請協助告知同仁助學系統將提供申請子女教育補助名單 予各大專校院查閱比對,教育部及各大專校院將使用同 仁個人資料之相關訊息。
- (三)請確實維護全國軍公教人員生活津貼申請暨稽核系統就 讀大專校院同仁子女之就讀學校欄位,又人事人員及一 般人員操作手冊業置於該系統操作說明項下供下載運用。
- 三、檢送全國軍公教人員生活津貼申請暨稽核系統子女教育補助配合教育部拉近方案操作手冊(人事人員及一般人員)各1份。

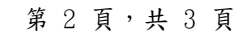

正本:總統府秘書長、立法院秘書長、司法院秘書長、考試院秘書長、監察院秘書長、 國家安全會議、中央研究院、國史館、考選部、銓敘部、公務人員保障暨培訓委 員會、行政院各部會行總處[含行政院秘書長,不含行政院人事行政總處]、行政 院直屬三級機關、各直轄市政府、各縣市政府、各直轄市議會、各縣市議會 副本:行政院人事行政總處人事室電 2004/03:00文

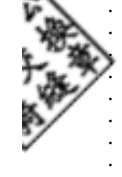

線

裝

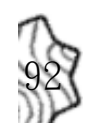

# 本校教職員工子女教育補助申請須知

114.02.08製

一、113學年度第2學期子女教育補助費申請:<mark>自註冊日起至114年3月31日止。</mark>

二、高中以上學校子女教育補助費,敬請至本校教職員工津貼補助系統申請,並上 傳下表所列繳費單據,列印申請表後簽章擲回人三組。

| 繳款方式               | 高中以上學校子女教育補助費申請應備繳費單據,<br>繳費單據 <u>需列有學雜費等金額明細</u> 。 |
|--------------------|-----------------------------------------------------|
| 銀行、郵局或便利商店等<br>繳學費 | 蓋有收訖章或其他繳費戳記之原繳費通知單                                 |
| ATM(自動櫃員機)繳學費      | 1. 原繳費通知單<br>2. ATM 轉帳收據                            |
| 信用卡線上繳學費           | <ol> <li>原繳費通知單</li> <li>於發卡銀行網站列印之繳費證明單</li> </ol> |

1. 不得申請子女教育補助者:

如:(1)全免或減免學雜費(含十二年國民基本教育學費補助);(2)屬未具學籍 之學校或補習班學生;(3)就讀公私立中等以上學校之選讀生;(4)就讀無特定 修業年限之學校;(5)已獲有軍公教遺族就學費用優待條例享有公費、減免學雜 費之優待;(6)已領取其他政府提供之獎(補)助。

- 2.於本校第一次申請者:請檢附戶口名簿或戶籍謄本影本。
- 無法提供上表所列繳費證明者:得繳交註記有學生姓名、年級、學期、註冊章
   等資料之學生證正反面影本及原繳費通知單。
- 4. 子女就讀夜間部者:須檢附夜間部補助切結書一份。
- 5. 同一學制重複就讀之年級:不再補助。
- 6. 夫妻同為公教人員者:請協調由一方申請。
- 7. 教育部實施「拉近公私立學校學雜費差距及其配套措施方案」,定額減免私立大專學生學雜費,與子女教育補助無法重複請領。如擇領子女教育補助,請同仁 洽請學校更換註冊繳費單,或將是項補助繳回學校後,始得申請子女教育補助。
- 三、以上事宜,如有未盡之處,敬請與人三組承辦人聯繫(<u>教育人員請洽63512、公</u>務人員請洽63317)。謝謝您!